## **Requirement and Process Flow of Online registration of chits**

**Requirement**: Department chit registration online by department portal. User will be able to give online application for registration using following process listed below:

### For chit Registration there are two stages:

- 1: Prior sanction for Chit Registration.
- 2: Application for endorsement of chit registration and commencement of chit.

**1: Prior sanction for Chit Registration**. User will provide details about company and chit to be started. Details contains following fields listed below:

- Name of Company/ Chit.
- Address of Company/Chit.
- Company CIN NO(as text)
- Name Of MD/Director
- Father Name MD/Director.
- Mobile.
- Email.
- Chit group no.(every time it will change unique)
- Chit amount.
- Period of chit group.
- Description of security offered (upload as pdf).
- Form-1 (signed upload as pdf).
- Statement of particular i.e. annexure of form-1. (Upload as pdf).
- Upload sign of MD / Director of company.( upload as Image)
- Minutes of Meetings of boards of directors (signed upload as pdf).
- Article of association ( for New Company only and if Exiting then Not Required )
- Memorandum Of Association
- Certificate of incorporation no of the company (signed upload as pdf & if exiting then not required).
- Certificate of paidup capital of company (for New Company only and if Exiting then Not required).
- Draft copy of chit agreement (for New Company only and if Exiting then Not required).
- Total No Of Members
- Total No Of Agreement

After submission of above details .new page for member's details will open and user will provide members/subscriber details. Members details contains following fields listed below:

- Name
- Nominee Name
- Address of member

When User Will Provide information about chit member and no of agreement of chit fee will be calculate and Fee will be deposit through online payment as Rs. 200 + Rs 2 Per Chit Agreement + 30 Rs for commencement certificate.

After payment application will be sent to patal sahayak end. When patal sahayak will verify the details then application will be forwarded to Deputy Registrar/Assistant Registrar end.

**2: Application for endorsement of chit registration and commencement of chit:** when application forwarded by patal sahayak to deputy registrar level, 1<sup>st</sup> presentation date will intimated to user by Deputy Registrar/Assistant Registrar level. After presentation when user will submit hard copy of all documents then Deputy Registrar/Assistant Registrar will approved the application of registration of chit and certificates will issued.

#### 1: Certificate of prior sanction and security sufficiency

When first certificate will issued by deputy registrar then user will be able to upload Chit agreement, Form-2 and Form-5 as pdf file after uploading of file by user below listed certificates will be display on Deputy Registrar/Assistant Registrar level to issue.

- 2: Certificate of endorsement of chit.
- 3: Commencement certificate of chit.

**Note:** when Certificate of prior sanction and security sufficiency will issue by Deputy Registrar/Assistant Registrar level after that Certificate of endorsement of chit will be issued. If Certificate of prior sanction and security sufficiency is not issued by Deputy Registrar/Assistant Registrar then Certificate of endorsement of chit and commencement certificate of chit will not be issued. Certificate issuance will be as per chit fund act 1982 i.e.

First Certificate of prior sanction and security sufficiency then second Certificate of endorsement of chit and last Commencement certificate of chit will be Issue.

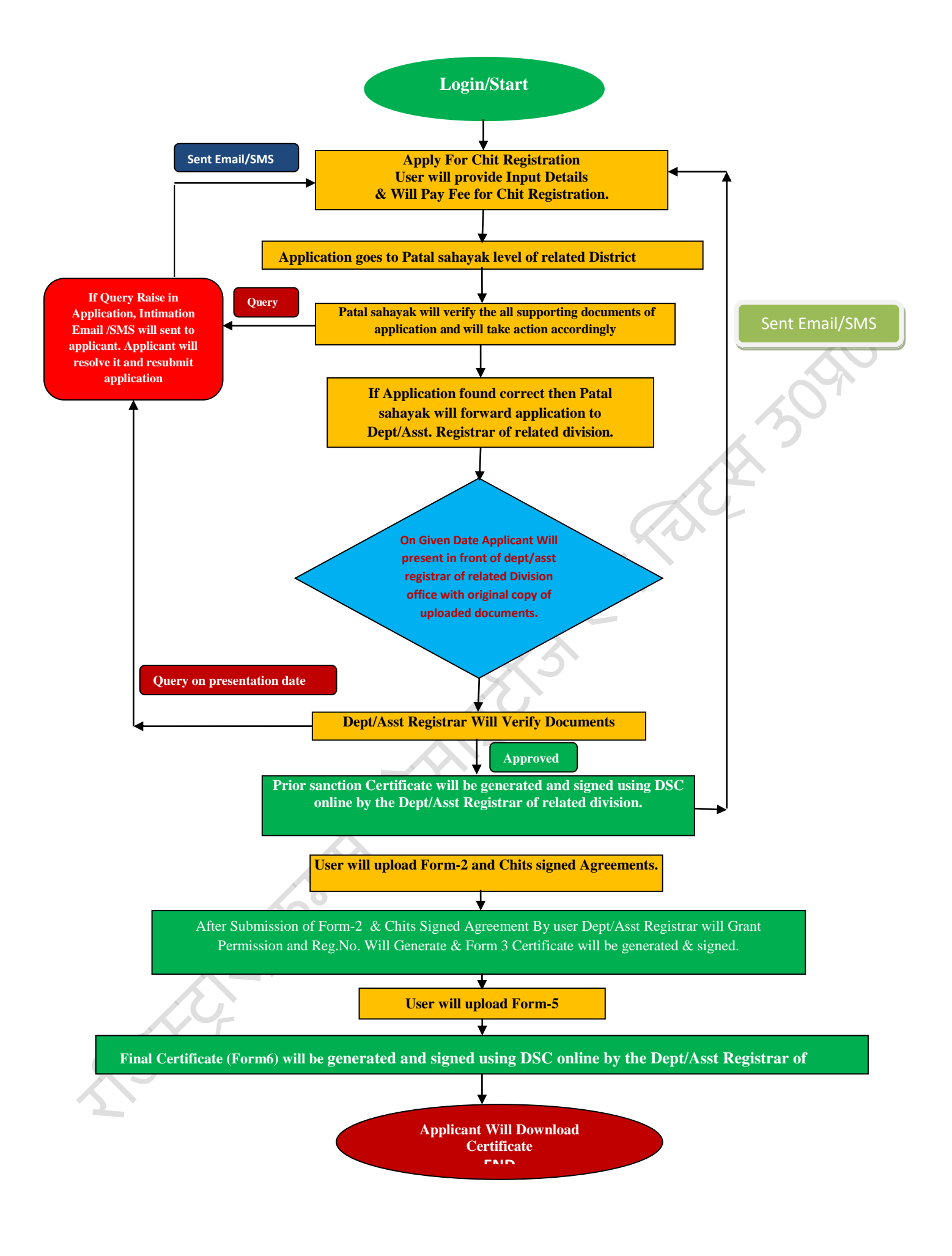

### नोट : - पेमेंट से सम्बन्धित समस्या होने पर यूजर्स नीचे दिए गए निर्देशों का पालन करे

1 - सर्व प्रथम society or Firm से संबधित विवरण भरने के उपरांत पेमेंट बटन क्लिक करने पर निम्न पेज पर जाए तथा विवरण भरे : -

|                                                                                       | 0                                                                                                    | ment Hode:<br>• Payment                                                                        |                                                                       |             |
|---------------------------------------------------------------------------------------|----------------------------------------------------------------------------------------------------|------------------------------------------------------------------------------------------------|-----------------------------------------------------------------------|-------------|
| Assessment Year *<br>Fee Pariod *<br>Select Driving *<br>Select Transury *<br>Remarks | Cree Tome -<br>Agra -<br>Affer -<br>Affer - | Payment frage<br>Secondry/Perr (D. *<br>Free Amount *<br>Depositor Name *<br>Verfly Captche: * | Registeriod Uber 6-Payment<br>accocis<br>200<br>User Name<br>727041 0 | z való pla. |

| <b>*</b>        | U.P. RATKOSH<br>2-Challan For U.P. Freemaries                                                                  |  |  |
|-----------------|----------------------------------------------------------------------------------------------------|--|--|
|                 |                                                                                                    |  |  |
|                 | Welcome to rajkosh.up.nic.in. Your challan (ASA180005654) information has been saved. Click 'Next' to proceed. |  |  |
|                 |                                                                                                    |  |  |
|                 |                                                                                                    |  |  |
| X <sup>2,</sup> |                                                                                                    |  |  |

3:उपरोक्त पेज के उपरांत निम्न पेज पर जाये तथा proceed with Net-Payment क्लिक करे -

| 9                                                    |                                                                                                    | E-Challan For U.P.                                                                                                    | Francis                                                                                                    |                                          |
|------------------------------------------------------|----------------------------------------------------------------------------------------------------|----------------------------------------------------------------------------------------------------|----------------------------------------------------------------------------------------------------|------------------------------------------|
|                                                      |                                                                                                    | Confirmation of E-                                                                                                    | Payment                                                                                                    | _                                        |
|                                                      |                                                                                                    | Depositor Name User I                                                                                                    | tame                                                                                                    |                                          |
|                                                      |                                                                                                    | Challan Number                                                                                                    | 80005654                                                                                                    |                                          |
|                                                      |                                                                                                    | Chatlan Date : 6/8/2                                                                                                    | 1018 2:04:05 PM                                                                                                    |                                          |
|                                                      |                                                                                                    | Address II/A                                                                                                    |                                                                                                    |                                          |
|                                                      |                                                                                                    | Assessment Year : 2010-20                                                                                                    | 19                                                                                                    |                                          |
|                                                      |                                                                                                    | Tax Period : a                                                                                                    |                                                                                                    |                                          |
|                                                      |                                                                                                    | Location 1000-4                                                                                                    | 19                                                                                                    | 1                                        |
|                                                      |                                                                                                    | Amount of Challan . 5000                                                                                                    |                                                                                                    |                                          |
|                                                      |                                                                                                    | Head Senal No (Amount of the head)                                                                                                    | .001                                                                                                    |                                          |
|                                                      |                                                                                                    | Proceed With Net-F                                                                                                    | ayment )                                                                                                    |                                          |
| ioceed                                               |                                                                                                    | শলক কৰে। কি ওপৰাল জলা প্ৰথম বি                                                                                                    | ल पण जाएगा -                                                                                                    | O SBI                                    |
|                                                      | <b>3</b> BI                                                                                                    |                                                                                                    |                                                                                                    |                                          |
|                                                      | STATE BARK HULT OFTON PAYMENT                                                                                                    | - EVITEM                                                                                                    |                                                                                                    |                                          |
|                                                      | STATE BRANK HIGHT OF THE AVYMENT<br>Ref Thereby                                                                                                    | EVENUE O                                                                                                    | ŵ                                                                                                    |                                          |
|                                                      | STATE BARK BULCT OFTICE AVAILANT                                                                                                    | SCH 101                                                                                                    | Chine: Garden<br>Barde Chargene: 5.0                                                                                                    |                                          |
|                                                      | ETATE BARK BULLT OF THE RAYMENT                                                                                                    | SCH<br>244<br>CILLE FROM                                                                                                    | Crime Banks<br>Black Charges: 5.0<br>Eten Marce                                                                                                    |                                          |
|                                                      | ETATE BANK MULTI DATION AVAILAT<br>Not Handing                                                                                                    | State<br>State<br>State | Crime Banks<br>Bank Charges: 1.0<br>Ethe Marc                                                                                                    |                                          |
|                                                      | Cand Projections<br>Enter Database<br>Cand Projections<br>Enter Database<br>Enter Database<br>Enter Changers 0.0                                                                                                    | SIG<br>SIG<br>SIG<br>SIG<br>SIG<br>SIG<br>SIG<br>SIG<br>SIG<br>SIG                                                                                                    | Cher Bank<br>Dank Charges<br>Eliza Mann<br>Charges<br>Charle Canto<br>Bank Charges                                                                                                    |                                          |
|                                                      | Example Ended Models Control of Advanced<br>Real Backing<br>Card Programme<br>Ended Forces Station Cardio<br>Real Control of Cardio<br>Real Control of Cardio<br>Real Control of Cardio<br>Real Control of Cardio<br>Real Control of Cardio                                                                                                    | Constraint<br>Constraint<br>Constraint                                                                                                    | Citier Serie<br>Back Carges 1.0<br>Electron<br>Cardie Carges<br>Franc Carges                                                                                                    |                                          |
|                                                      | STATE BANK WULCH OPTHON ANYMEDH<br>Bet Benking<br>Cand Preprove<br>Under Book Stelett Cante<br>Bath Changes: 0.0<br>Mine Book<br>Stelett Cante<br>Bath Changes: 0.0<br>Mine Book                                                                                                    | State<br>State<br>State<br>State<br>Construction<br>Construction<br>Constru                                                                                                    | Chire Bank<br>Bank Charges 3.0<br>Chire Hann<br>Chire Hann<br>Charges<br>Cardis Cantos<br>Fanis Charges<br>Fanis Charges                                                                                                    |                                          |
|                                                      | STATE BARK Multi Orthon Advances<br>Real Benking ()<br>Cant Hermanic<br>From Dans Belti Canto<br>Bark Charger: 0.0<br>(Blue Hermanic<br>Bark Charger: 0.0<br>(Blue Hermanic                                                                                                    | SIG<br>SIG<br>SIG<br>SIG<br>SIG<br>SIG<br>SIG<br>SIG<br>SIG<br>SIG                                                                                                    | Contro: Charges:<br>Contro: Charges:<br>Contro: Charges:<br>Contro: Charges:<br>Contro: Charges:<br>Contro: Charges:<br>Contro: Charges:<br>Contro: Charges:<br>Contro: Charges:<br>Contro: Charges:<br>Contro: Charges:<br>Contro: Charges:<br>Contro: Charges:                                                                                                    |                                          |
|                                                      | STATE BARK MULTI OPTION AAVABOR<br>Marking<br>Card Protonon<br>Dyte Dank Held Cards<br>Bark Charger 03<br>Here Here<br>State Charger 03<br>Hits Held<br>Cards Perments Market<br>Cards Charger 03                                                                                                    | PEVATURA<br>SIG<br>30<br>DOBuer House Defell Contry<br>Board Charges<br>Differ Trees<br>New States<br>New States<br>New States<br>New States                                                                                                    | Chiner Charles<br>Chiner Charles<br>Charles Charles<br>Charles<br>Charles | angle Charter 20 s                       |
| procee                                               | Cand Heaters                                                                                                    | Pevarum                                                                                                    | िस्मिट Charges<br>Bard Charges<br>Carls Charges<br>Carls Charges<br>Charges<br>Char                                                                                                    |                                          |
| <mark>procee</mark><br>गेरिटी स                      | تلایک کی کی کی کی کی کی کی کی کی کی کی کی ک                                                                                                    | Terrana                                                                                                    | िस्ट प्रमाप<br>हिन्दु<br>हिन्दु<br>स्ट्रिय<br>हिन्दु<br>स्ट्रिय<br>स्ट्रिय<br>स्ट्र्य<br>स्ट्रिय<br>स्ट्रिय<br>स्ट्र<br>स्ट्रिय<br>स्ट्रिय<br>स्ट्रिय<br>स्ट्र<br>स्ट<br>स्ट्र<br>स्ट्र<br>स्ट<br>स्ट्र<br>स्ट्र<br>स्ट<br>स्ट्र<br>स्ट<br>स्ट<br>स्ट                                                                                                    | ऑक ग्रालन करे -                          |
| <mark>procee</mark><br>गेरिटी स<br>Firefox           | تریک<br>تریک<br>تریک                                                                                                    | Image: State State Stat                                                                                                    |                                                                                                    | ₩₩₩*℃₩₩₩₩ ₩ ₩<br>١                       |
| <mark>procee</mark><br>गेरिटी स<br>Firefox<br>dvance | The Bank duile Or Der Avenuen<br>The Bank duile Or Der Avenuen<br>Const Proposition<br>Proto Daris Hold Cards<br>Proto Daris Hold Cards<br>Proto Daris Hold Car                                                                                                    | Territor                                                                                                    | िस्मिंग सेवल<br>स्विति दिवल<br>स्विति दिवल<br>स्विति दिवल<br>स्विति दिवल<br>स्विति दिवल<br>स्विति देवल<br>स्विति देवल<br>स्विति देवल<br>स्विति देवल<br>स्विति देवल् गए निर्देश                                                                                                    |                                          |
| <mark>procee</mark><br>गेरिटी स<br>Firefox<br>dvance | This Bank duict Origon norman<br>This Bank duict Origon norman<br>This Bank duict Origon norman<br>This Bank Charges 0<br>This Bank Charges 0<br>This Bank<br>This Bank<br>This Ba                                                                                                    | Image: State State Stat                                                                                                    | tere control of the field of the field of                                                                                                    | +///*<br>Charles 20 6<br>Î का पालन करे - |
| procee<br>गेरिटी स<br>Firefox<br>dvance              | The Bank duite or bor have and<br>we have been been been<br>even<br>even<br>even<br>even<br>to be the been<br>even<br>even<br>even<br>to be<br>the been<br>even<br>even<br>to be<br>the been<br>even<br>to be<br>the been<br>to be<br>the been<br>to be<br>the be<br>the be<br>the be<br>the be<br>the be<br>the be<br>the be<br>the be<br>the be<br>th | Territon                                                                                                    | िति कार्य कार्य का कार्य कार्य का कार्य का कार्य का कार्य का कार्य का कार्य का कार्य का कार्य का कार्य का कार्य का कार्य का कार्य का कार्य का कार्य का कार्य का कार्य का कार्य का कार्य का कार्य का कार्य का कार्य का कार्य का कार्य कार्य कार्य कार्य कार्य कार्य कार्य का का                                                                                                    | ₩₩ CRUWE 10+<br>Î का पालन करे -          |
| procee<br>गेरिटी स<br>Firefox<br>dvance              | تلکید کی برای<br>تلکید کرد<br>تلکید کرد<br>تری<br>تلکید کرد<br>تلکید کرد<br>تلکید<br>تلکید                                                                                                    | Image: State State Stat                                                                                                    | Tech your information from being stolen.                                                                                                    | ***** ***** ***<br>ों का पालन करे -      |
| procee<br>गेरिटी स<br>Firefox<br>dvance              | STATE EAANS MULEI OPTION ANYMENT     STATE EAANS MULEI OPTION ANYMENT     Not Baselogy     State Baselogy     State Baselogy     State Baselogy     State Baselogy     State Baselogy     State Baselogy     State Baselogy     State Compare 0     State Compare 0     State Compare 0     State Compare 0     State Baselogy     State Baselogy     State Compare 0     State Baselogy     State Baselogy     State Baselogy     State Compare 0     State Baselogy     State Baselogy                                                                                                    | Image: State State Stat                                                                                                    | Advanced                                                                                                    | में का पालन करे -                        |
| <mark>procee</mark><br>गेरिटी स<br>Firefox<br>dvance | The Early dealed of the former of a second second                                                                                                    | Personal<br>State<br>State                                                                                                    | Advanced<br>Advanced<br>(1000000000000000000000000000000000000                                                                                                    | ग का पालन करे -                          |
| procee<br>गेरिटी स<br>Firefox<br>dvance              | ترکید کرد.<br>ترکید کرد.<br>ترکید ک                                                                                                    | Image: State State Stat                                                                                                    | Advanced<br>() 1055<br>() 10555<br>() 10555<br>() 10555<br>() 10555<br>() 10555<br>() 10555<br>() 10                                                                                                    | بیریه (Changer 20 ه<br>آ का पालन करे -   |

II - Confirm Security Exception क्लिक करे -

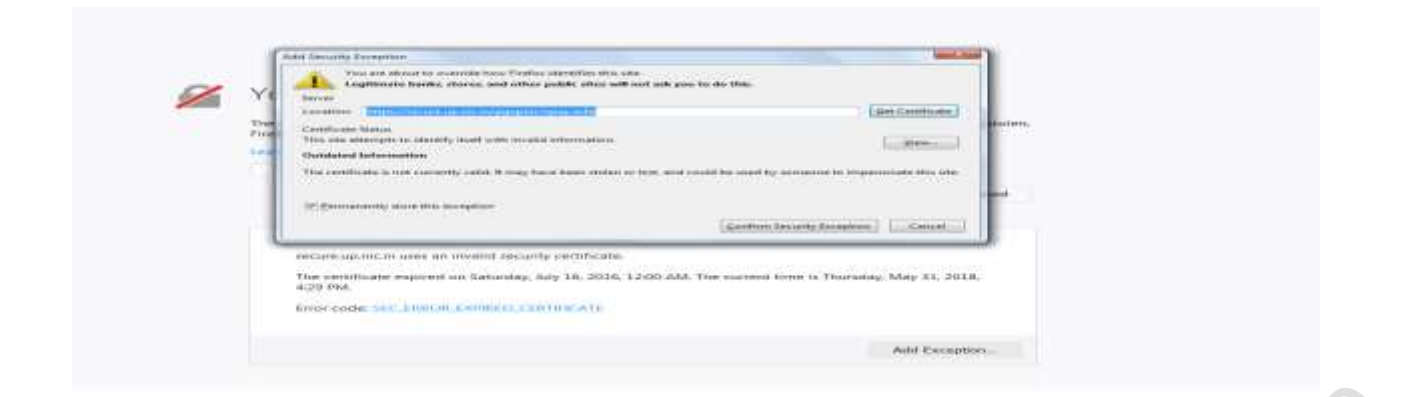

# III- Resend क्लिक करे

| Your connection is not secure                                                                                                    |
|----------------------------------------------------------------------------------------------------|
| To deprove the page, frontee must bail of compton that well repeat any action (auch as a search or other confirmation) that well perturned a                                                                                  |
| Categoria Categoria                                                                                                    |
| Dep Twenty Addressing                                                                                                    |
| secure up not in new an meand security certificate.<br>The sector expenses of Generating, July 10, 2018, 2000 AM, the surrent time is Thereity, May 35, 2018,<br>9,29 MM<br>Time come fait, secure planets (), sector (20, 1) |
|                                                                                                    |
|                                                                                                    |

For Internet Explorer Users:

25<sup>1</sup>

1: If This Page Occurred then Follow This Steps -

- I- Click Tool option from Menu
- II- Select Internet Option
- III- Click On Security -> Trusted Sites

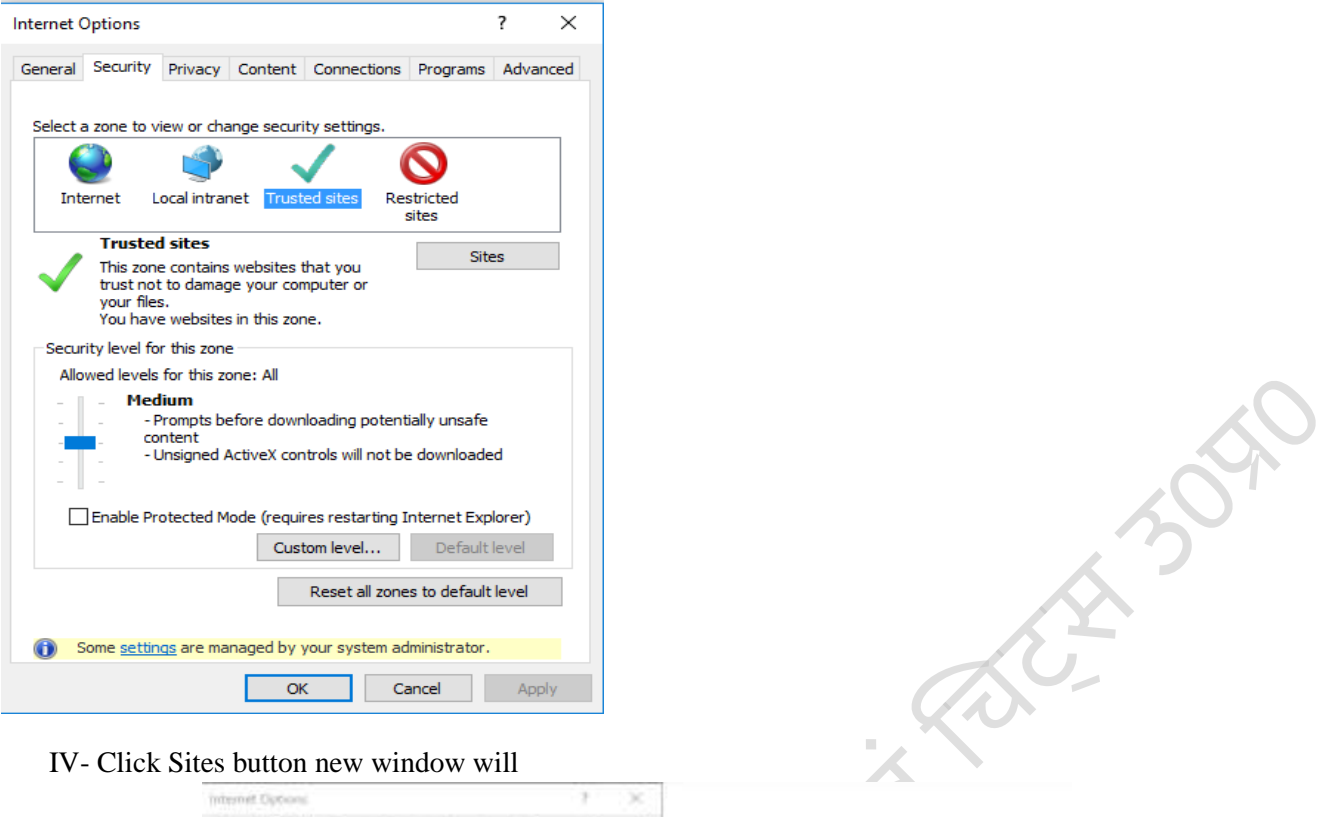

| Internet                                          | Local intranet Trusted sites Ri                                                                                 | estricted                    | Trusted sites                                                                                                    |                                         |
|---------------------------------------------------|----------------------------------------------------------------------------------------------------|------------------------------|----------------------------------------------------------------------------------------------------|-----------------------------------------|
| Tristo<br>This 20<br>Bust n<br>your fil<br>You ha | ed sittes<br>re contains websites that you<br>at to damage your computer or<br>es.<br>we websites in this zone. | gtes                         | Tous can add and remove websites fru<br>this zone will use the zone's security of<br>Add this website to the zone!                        | m this zone. All websites<br>artirings. |
| Security jevel t                                  | Security jevel for this zone                                                                                    |                              | http://iocarrost                                                                                                    | ADD                                     |
| Allowed level                                     | Allowed levels for this zone: All                                                                               |                              | Webstess                                                                                                    |                                         |
| -                                                 | dhum<br>Prompts before downloading poter<br>antant:<br>Unsigned ActiveX controls will not t                     | daly unsate<br>re-downloaded | https://*.ap.gov.an<br>http://*.arunischaftendiers.gov.an<br>http://*.assamtenders.gov.in<br>http://*.bitas.gov.an<br>http://bitas.gov.an | in terms                                |
| Cruble 2                                          | yotected Mode (veguines restarting                                                                              | Soternet Explorer)           | Require server verification (https:) for all s                                                                                            | ites in this zone                       |
|                                                   | Qustom level                                                                                                    | (2-Sultient                  |                                                                                                    |                                         |
|                                                   | Depart of sec                                                                                                   | an in defadi basel           |                                                                                                    | Close                                   |

V- Add 'https://Secure.up.nic.in' to text box of Add this website to the zone option, and click 'ADD' and Then Click Close Then OK Button.